### 「窓」ユーザーマニュアル簡易版

# VUSVI

◇ 基本構成と表示画面について

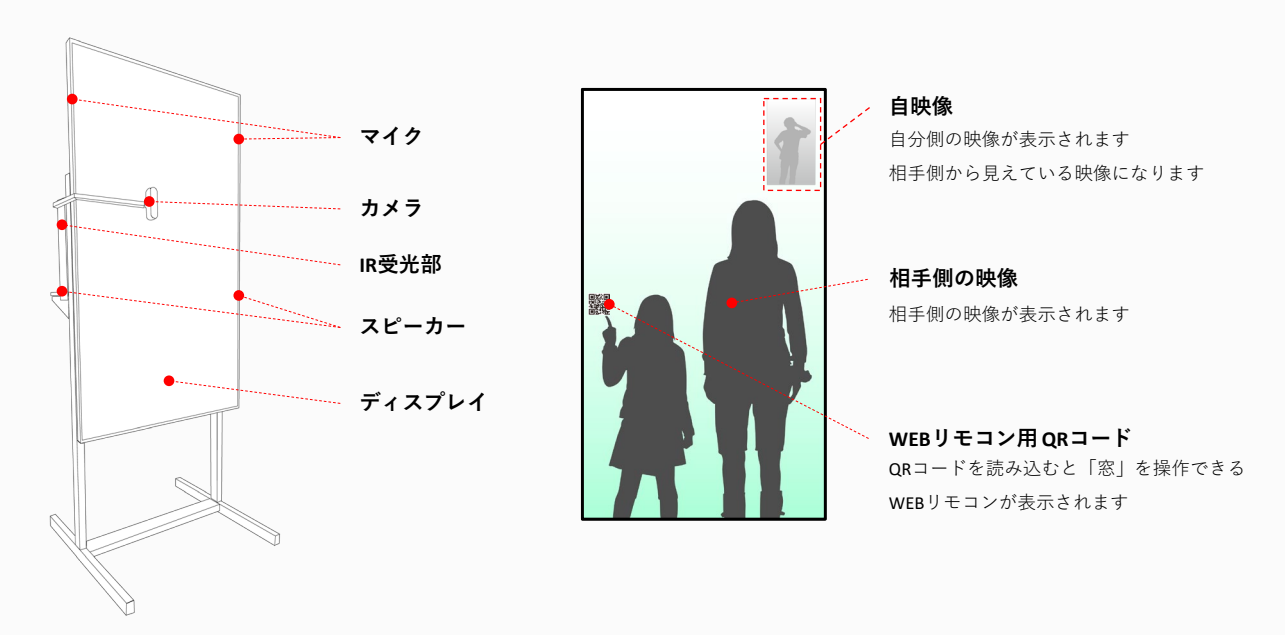

#### ◇ 接続状態について

メニューを開くと上部に現在の接続状態について表示されます

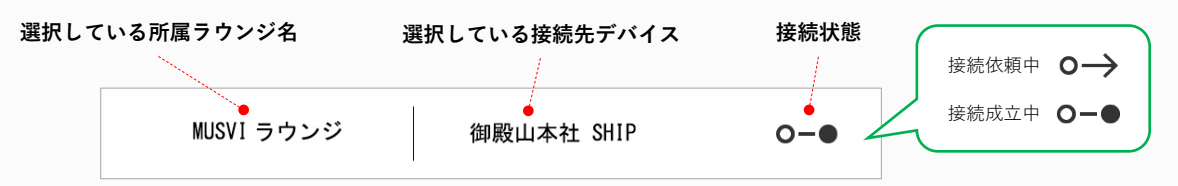

◇ つながり感調整について

+/- ボタンを押すと、つながり感が上がり/下がります。つながり感を下げると、自分側の「窓」がぼやけて見えにくくなります。 つながり感は互いの「窓」に対して設定され、相手のつながり感を変更することはできません。 また、相手がつながり感を変更した場合は相手側の「窓」がぼやけます。

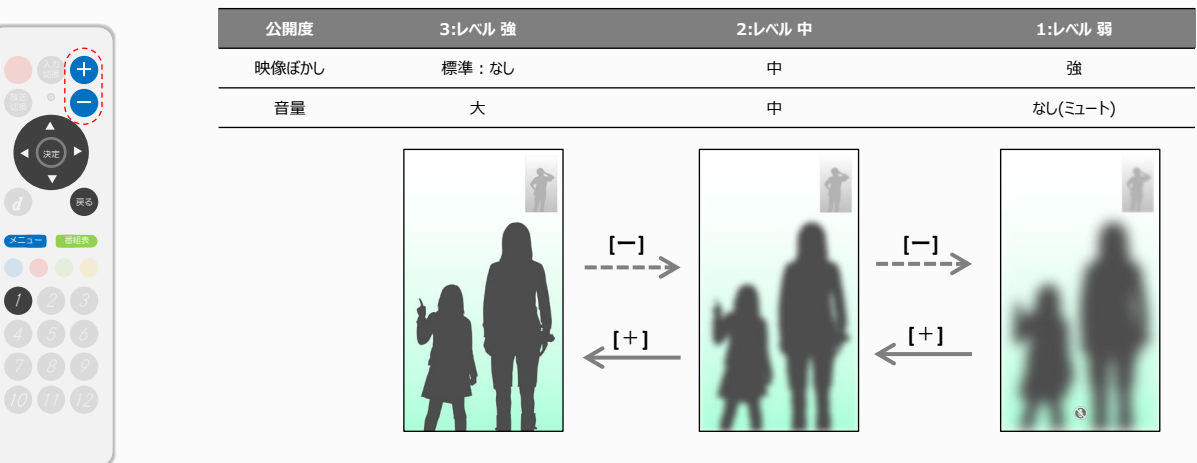

自分か相手のどちらかがつながり感を「1:レベル 弱」にしたときはミュートになり、相互に声が聞こえなくなります

接続先がつながり感を下げてミュートしている場合は、アイコンが青色になります 🔊

## VUSVI

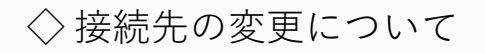

メニューから**"接続先選択"**を選ぶと、所属しているラウンジ内の デバイスを接続先として設定できます

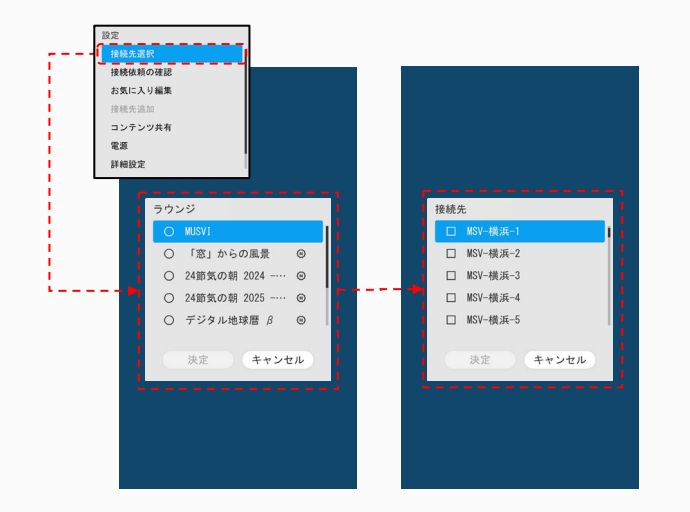

| <br>設定<br>接続先選択                                                                  |  |
|----------------------------------------------------------------------------------|--|
| <b>接続依頼の確認</b><br>() <sup>mail</sup><br>() (1) (1) (1) (1) (1) (1) (1) (1) (1) ( |  |

◇相手を呼び出す

リモコンの**"呼び出し"**ボタンを押すと相手側で呼び出し音が鳴ります。呼び出しを受けた相手が「開く」を押すとブラーが外れます

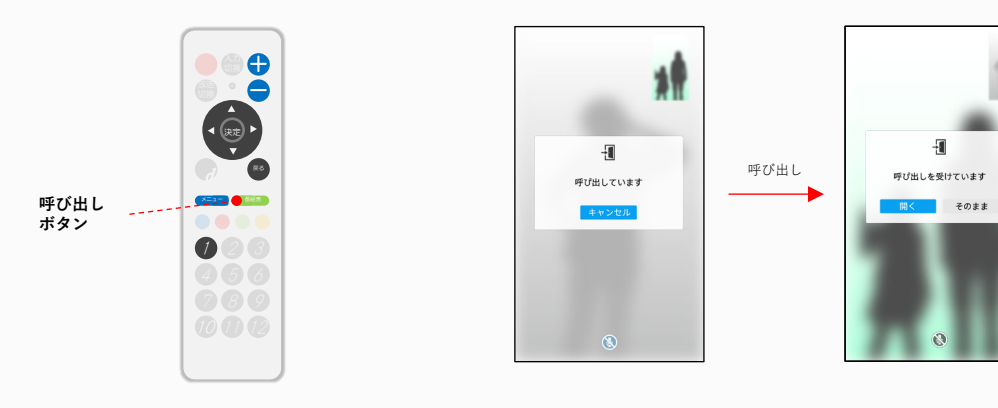

#### ◇ 自映像を表示/拡大/非表示にする

リモコンの"自映像"ボタンを押すと表示れている自映像を表示/拡大/非表示することができます

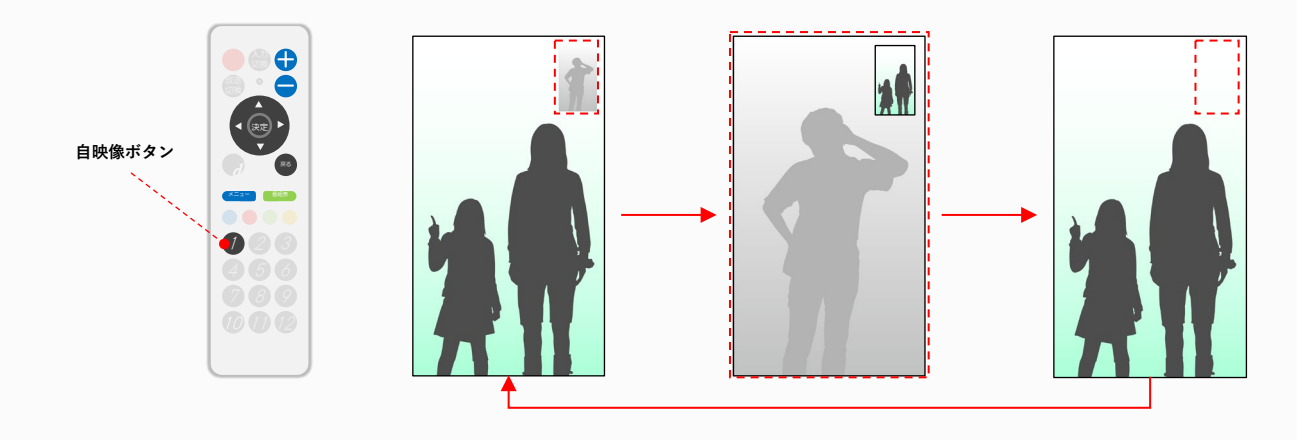

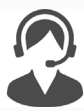

製品サポートの お問い合わせ

 $\textcircled{}{} : \textbf{03-6774-6673} ( \texttt{FH9:00} \sim \texttt{12:00}, \texttt{13:00} \sim \texttt{16:00} )$ 

⊠: support@musvi.jp

第二
第二
第二
第二
第二
第二
第二
第二
第二
第二
第二
第二
第二
第二
第二
第二
第二
第二
第二
第二
第二
第二
第二
第二
第二
第二
第二
第二
第二
第二
第二
第二
第二
第二
第二
第二
第二
第二
第二
第二
第二
第二
第二
第二
第二
第二
第二
第二
第二
第二
第二
第二
第二
第二
第二
第二
第二
第二
第二
第二
第二
第二
第二
第二
第二
第二
第二
第二
第二
第二
第二
第二
第二
第二
第二
第二
第二
第二
第二
第二
第二
第二
第二
第二
第二
第二
第二
第二
第二
第二
第二
第二
第二
第二
第二
第二
第二
第二
第二
第二
第二
第二
第二
第二
第二
第二
第二
第二
第二
第二
第二
第二
第二
第二
第二
第二
第二
第二
第二
第二
第二
第二
第二
第二
第二
第二
第二
<li

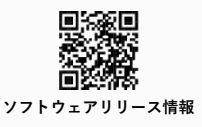

メニューから"接続依頼の確認"を選ぶと、現在接続依頼が 来ているデバイス一覧が表示されます